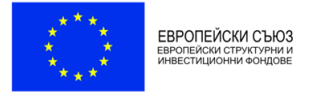

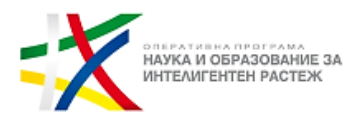

## Указания за участие и провеждане на обществено обсъждане на проект на Програма "Образование" 2021-2027 г. 28.07.2021 г. (сряда) от 10.00 ч. чрез платформа Zoom

## 1. Регистрация за участие

За допускане в общественото обсъждане на проект на Програма "Образование" 2021-2027 г. е **необходимо предварителна регистрация** на линк:

https://us02web.zoom.us/meeting/register/tZwufu6vrj8oE9wj9gs36SrLN2\_anB20qICB

За да се избегнат технически проблеми и забавяне на достъпа за участие в общественото обсъждане в началния час е необходимо регистрацията да бъде извършена <u>предварително (до края на деня на 27</u> юли 2021 г.)

Регистрационната форма ще играе ролята на присъствен лист от проведеното обществено обсъждане, поради което, където има възможност, информацията в нея да бъде попълнена на кирилица. Информацията, която изисква регистрацията е име, фамилия, електронен адрес, в полето "Организация" посочете институцията/организацията, която представлявате или посочете *Неприложимо* ако участвате в качеството си на гражданин, а в полето "Друга информация" попълните информация за длъжността, която заемате в институцията/организацията, която представлявате или посочете, че участвате като гражданин в общественото обсъждане или др. информация.

| opic                  | Обществено обсъждане на проект на Програма "                                                | Образование" 2021-2027 г.                                            |
|-----------------------|---------------------------------------------------------------------------------------------|----------------------------------------------------------------------|
| ime                   | Jul 28, 2021 10:00 AM in Sofia                                                              | = X                                                                  |
|                       |                                                                                             | ОЛЕРАТИВНА ПРОГРАМА<br>НАУКА И ОБРАЗОВАНИЕ ЗЛ<br>ИНТЕЛИГЕНТЕН РАСТЕЖ |
| First Nar             | ne'                                                                                         | Last Name*                                                           |
|                       |                                                                                             |                                                                      |
| Email Ad              | dress*                                                                                      | Confirm Email Address '                                              |
| Organiza              | ition"                                                                                      |                                                                      |
| Друга ин<br>или др.): | нформация (длъжност в организацията, гражданин<br>"                                         |                                                                      |
| Required              | information                                                                                 |                                                                      |
| Informati             | son you provide when registering will be shared with the ac<br>ir Terms and Privacy Policy. | ccount owner and host and can be used and shared by them in accordan |

Register

След попълване на регистрационната форма **ще получите на Вашия електронен адрес линк** от e-mail: Zoom <no-reply@zoom.us>, с който ще влезете в общественото обсъждане (от активния линк **"Join Meeting",** показан на картинката по-долу). За вход може да ползвате и опцията с ID на срещата и парола, които ще получите заедно с линка (показани на долната картина).

Обърнете внимание на информацията, която ще получите с автоматичното съобщение за регистрация – линкът, който ще получите за влизане в срещата е индивидуален (уникален) и е само за Вас и съдържа Вашите данни от регистрацията. В случай, че от един и същ адрес на електронна поща бъдат направени повече от една регистрация за срещата, активен ще остане само линкът от последната регистрация, а другите автоматично се деактивират.

|                                                                                                    | or conferences consistent as those the time "cohestoneus" sort taxs ( 1.100 cm)                                                                                                    |  |
|----------------------------------------------------------------------------------------------------|----------------------------------------------------------------------------------------------------|--|
| Обществено обсъж                                                                                                    | хляне на проект на Програма "Образование" 2021-2027 г.                                                                                                    |  |
| Date & Time                                                                                                    | Jul 28, 2021 10:00 AM Sofia                                                                                                    |  |
| Meeting ID                                                                                                    | 883 9770 4298                                                                                                    |  |
| Passcode                                                                                                    | 543154                                                                                                    |  |
| Please submit any question                                                                                                    | ons to: y.bozhilova@mon.bg                                                                                                    |  |
| You can cancel your regis                                                                                                    | tration at any time.                                                                                                    |  |
| WAYS TO JOIN ZOOM                                                                                                    |                                                                                                    |  |
| 11 1100/09/00/02/0                                                                                                    |                                                                                                    |  |
| 1. Join from PC                                                                                                    | C. Mac. iPad. or Android                                                                                                    |  |
| 1. Join from PC                                                                                                    | C, Mac, iPad, or Android                                                                                                    |  |
| 1. Join from Po                                                                                                    | C, Mac, iPad, or Android                                                                                                    |  |
| 1. Join from PC<br>Join Meeting<br>If the button above does n<br>https://us02web.zoom.us/                                                                                                   | C, Mac, iPad, or Android<br>tot work, paste this into your browser.<br>wi58397704298?tk=o8NKZ9yRQBN2fZ0HPr0_2ukiu/9Hxxx1.rFHgr6a:                                                                                                    |  |
| 1. Join from PC<br>Join Meeting<br>If the button above does in<br>https://usi/2web.zoom.us/                                                                                                 | C, Mac, iPad, or Android<br>not work, paste this into your browser.<br>wi8839977042987tk=c8NKZ9yRQBN2fZ0HPr0_2uklu/9HccvLrFHqv6a.<br>GU                                                                                                |  |
| 1. Join from PC<br>Join Meeting<br>If the button above does in<br>https://usi92web.zoom.us/<br>0ZQ.DQIAAAAU/Onsab2<br>To keep this meeting                                                  | C, Mac, iPad, or Android<br>not work, paste this into your browser:<br>wt83397704298?tk=o8NKZ9yRQBN2fZ0HPr0_2ukiu/9HxxxLrFHqv6a:<br>CU<br>g secure, do not share this link publicly.                                                   |  |
| 1. Join from PC<br>Join Meeting<br>If the button above does in<br>https://us02web.zoom.us/<br>02Q.DQIAAAAU/Onsab2<br>To keep this meeting<br>Add to Calendar(.ics) 1. /                     | C, Mac, iPad, or Android<br>not work, paste this into your browser:<br>wi883977042987tk-o8NKZ9yRQBN2fZ0HPr0_2ukis/9HcoxLrFHqv6a:<br>GU<br>g secure, do not share this link publicly.<br>Add to Google Calendar 1 Add to Yahoo Calendar |  |
| 1. Join from PC<br>Join Meeting<br>If the button above does in<br>https://us92web.zoom.us/<br>OZO.DOIAAAAU/Onsah2<br>To keep this meeting<br>Add to Calendar(ics) 1. A<br>2. Join via audio | C, Mac, iPad, or Android<br>not work, paste this into your browser:<br>wi883977042987tk-oSNKZ9yRQBN2fZ0HPr0_2uklu9HoovLrFHgr6a:<br>CU<br>g secure, do not share this link publicly.<br>Add to Google Calendar 1 Add to Yahoo Calendar  |  |

## 2. Инсталиране на работните файлове на Zoom

В случай, че досега не сте използвали Zoom, е необходимо да инсталирате работните файлове на програмата

В зависимост от браузъра, който използвате, ще излезе някое от следните съобщения (за инсталация на необходимите работни файлове на програмата):

| zoom | 2. After save file, dick icon 🕃 above<br>Then cick Zoom Jauncher.exe |                         |
|------|----------------------------------------------------------------------|-------------------------|
|      | 1. When prompted, select Save File.                                  |                         |
|      | Copenny Joon Lancher ere                                             | Click Zoom_launcher.exe |
|      | Section Carea                                                        | O Zoom launcher.eve     |

| When sy                               | Launch Application ><br>This link needs to be opened with an application.<br>Send to:<br>Zoom Meetings | × pen link.                          |  |
|---------------------------------------|----------------------------------------------------------------------------------------------------|--------------------------------------|--|
| If you have Zoom Clie<br>If you canno | Choose other Application Choose                                                                        | rnload and run Zoom.<br>our browser. |  |

- 3. Влизане на потребител в стаята/обсъждането
- След като вече е извършена регистрацията може да влезете в стаята за общественото обсъждане чрез линка, който Ви е изпратена на електронната поща (посочен в т. 1 на указанията – червена стрелка);
- Бихте могли да влезете в стаята за общественото обсъждане като изберете опцията "Open Zoom Meetings" и въведете искания "Meeting ID" и "Passcode" (посочен в т. 1 на указанията);
- Необходимо при влизане в обсъждането да тествате аудиото на вашия компютър чрез "Test Computer Audio";

Създадената за общественото обсъждане стая е с такива настройки, че ако се опитате да влезете преди 09:30 ч., ще излезе съобщение за колко часа е планирано началото на срещата.

- ×

The meeting is scheduled for 18.3.2021 'r.'.

Start: 10:00 AM

Обществено обсъждане на проект на Програма "Образование" 2021-2027 г.

Домакинът ще "отвори" за влизане стаята в Zoom за общественото обсъждане в 09:30 ч., така че всеки участник да може да влезе и да тества техническите функционалности преди старта на общественото обсъждане в 10.00 ч.

За да можете да участвате пълноценно в обсъждането и да нямате проблеми със звука и микрофона, ЗАДЪЛЖИТЕЛНО трябва да направите тест на звука (чрез бутони "Test Speaker" и "Test Mic").

| Join by Phone Join by Computer   Already joined by telephone? Press #22# on your phone.   Join Audio by Computer   Join Audio by Computer   Test Computer Audio     Already joined by computer when joining a meeting     Automatically join audio by computer when joining a meeting     Automatically join audio by computer when joining a meeting     Automatically join audio by computer when joining a meeting | How do you want to join the audio conference?                         |                                            | × | General                                                                                                    |                                                                                                    |
|----------------------------------------------------------------------------------------------------|-----------------------------------------------------------------------|--------------------------------------------|---|----------------------------------------------------------------------------------------------------|----------------------------------------------------------------------------------------------------|
| Already joined by telephone? Press #22# on your phone.         Join Audio by Computer         Test Computer Audio         Automatically join audio by computer when joining a meeting         Automatically join audio by computer when joining a meeting                                                                                                    | Join by Phone                                                         | Join by Computer                           | - | 🖸 Video                                                                                                    | Speaker Test Speaker Same as System v                                                                                                    |
| Automatically join audio by computer when joining a meeting                                                                                                    | Already joined by telephone? Pre<br>Join Audio by Co<br>Test Computer | ess #22# on your phone.<br>mputer<br>Audio |   | <ul> <li>Audio</li> <li>Share Screen</li> <li>Virtual Background</li> <li>Recording</li> <li>Statistics</li> <li>Feedback</li> <li>Keyboard Shortcuts</li> <li>Accessibility</li> </ul> | Output Level:         volume:         Input Level:         input Level:         Volume:         Question         Automatically adjunt volume         Output Level:         Volume:         Question         Automatically join audio by computer when joining a meeting         Mute my microphone when joining a meeting         Press and hold SPACE key to temporarily unmute yourself         Sync buttons on headset |
|                                                                                                    | Automatically join audio by computer when jo                          | pining a meeting                           |   |                                                                                                    | Advanced                                                                                                    |

В <u>случай, че влизате в платформата ZOOM през Виртуална частна мрежа (VPN) или друга система за отдалечен достъп</u>, може при теста на звука и микрофона да не чувате и/или да не успявате да говорите през микрофона. За участие в срещата, трябва ЗАДЪЛЖИТЕЛНО да сте излезли от всяка система за отдалечен достъп.

## 4. Указания за провеждане на онлайн обществено обсъждане

За да бъде проведена ефективна онлайн общественото обсъждане, <u>е необходимо да се придържате</u> ком следните указания:

- ✓ всеки, който се включва в обсъждането, ще бъде със системно изключен микрофон, за да се избегне шумът от многото участници;
- ✓ долу вляво се виждат иконите за микрофон и видео. Когато са задраскани, означава, че никой НЕ може да Ви вижда и чува
- с цел избягване натоварване на връзката и прекъсване/забавяне на звука по време на обсъждането, е препоръчително видеото Ви да остане изключено;
- <u>след представяне на проект на Програма "Образование" 2021-2027 г.</u> и започване на дискусията, ще има възможност да се включите. <u>Начин за сигнализиране, че искате думата е чрез функцията</u> <u>"повдигане на ръка" – "Raise Hand".</u> Иконата се вижда, когато активирате иконата на участниците "Participants". Отстрани вдясно са видими всички участници, а под Вашето име вижда бутонът "Raise Hand";
- ✓ думата ще се дава на съответните лица по реда на вдигане на ръката;
- след като сте вдигнали ръка и домакинът ви е дал думата, ще ви излезе съобщение за включване на микрофона ("The host would like you to unmute."), което вие трябва да потвърдите, за да може всички участници да ви чуват;
- ✓ при желание може да включите вашата камера по време на изказването ви, след което е необходимо отново да я изключите за да се избегне натоварване на връзката;
- при взимане на думата е необходимо за целите на обсъждането да се представите пред аудиторията с двете си имена и в качеството си на какъв участвате в обсъждането (представител на институцията/организацията или гражданин);
- ✓ след като приключите с вашето изказване, е необходимо да изключите микрофона си, за да избегнем микрофония. В случай, че не го направите, микрофонът Ви ще бъде изключен служебно и няма да можете да го включите отново до следващото ви даване на думата.
- функцията чат дава възможност да изпратите съобщение до всички участници в обсъждането, в случай например че имате технически проблем, като от падащото меню може да изберете и частен разговор с един от присъстващите.

За нуждите на водене на архив, при изготвяне на коментарна таблица от общественото обсъждане, вкл. отчитане на онлайн обсъждането и др., ще бъдат използвани функционалностите на Zoom за аудио и видео запис, запис на публичния чат на обсъждането и "screenshot" на участниците.